# VANZel

# **User Manual**

Model : LE-HMX120BT / LE-HMX120BR

# **HDMI Matrix Extender**

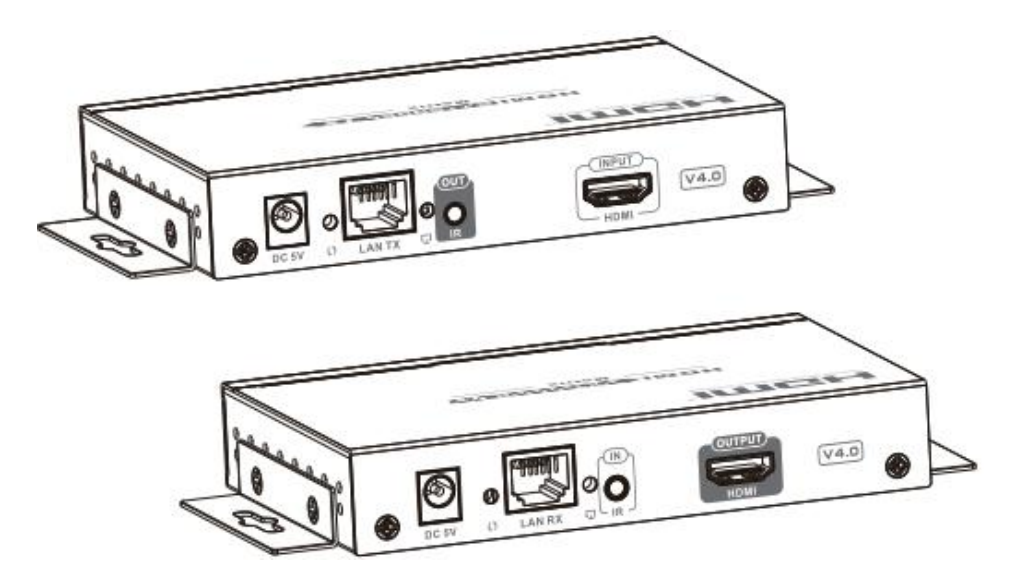

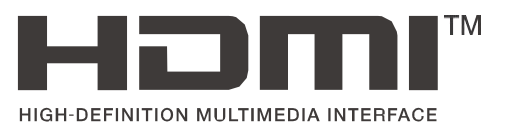

#### Important Safety Instructions

1.Please read the user manual carefully before use this product, and keep these instructions.

2.Do not mix up transmitter and receiver before installation.

3.Channel of the transmitter(TX) must be different, otherwise, the system would be breakdown(including transmitter, receiver, IGMP switch etc.).

4. It is advised to set channel of transmitter before access to network.

5.Follow all instructions.

6. This extender must be installed and operated within the limits of specified operating temperature and humidity.

7.Do not place objects on top of the unit.

8.Do not position the matrix extender near any heating source such as heater, radiator, or direct exposure to sun.

9. Prevent entering of water and moisture into the unit. If necessary, use dehumidifier to reduce humidity.

10.Use DC5V/2A power supply only. Make sure the specification matched if using 3rd party DC adapters.

#### • Product Introduction

This HDMI Extender Matrix includes a transmitter unit(TX) and a receiver unit(RX). It allows for the distribution and switching of high definition video/audio signal by this product and off-the-shelf IGMP switch.

It applied advanced over IP technology, the resolution supported is up to 1080p@60Hz full HD. It can also used in a point-to-point connection, the distance is up to 120 meters. It is widely applied in digital signage advertisement, control room, command centers, entertainment and exhibition center; safety monitoring system, etc.

# • Product Features

1. Applies advanced over IP technology.

2.Resolution supported is up to 1080p@60Hz full HD.

3. Transmission distance is up to 120 meters via CAT6.

4. Support IR pass back function to control source device from RX location.

5.Offer scalable and flexible input-output matrix configuration, allows 100 input to infinite output

6.Support computer control software to select and switch source device input.

7.Plug and play.

8.Support to select and switch source device input from receiver via remote control and hard button.

9.Surge Protection, Lightning Protection, ESD Protection

• Package Content

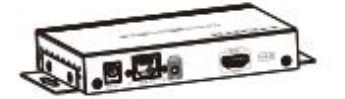

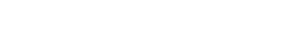

Transmitter unit x 1pcs

Receiver unit x 1pcs

B. ....

User Manual x 1pcs

1. 25 6

1. 1. 10

IR OUT

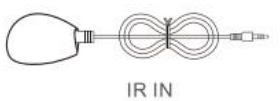

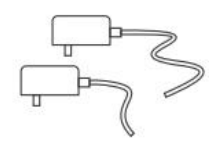

IR blaster extension Cable x 1pcs

IR receiver extension Cable x 1pcs

DC5V2A x 1pcs

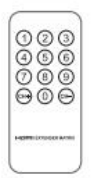

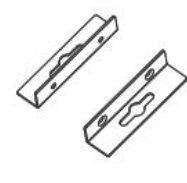

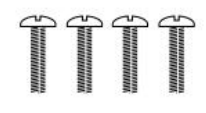

Remote controller x 1pcs

Wall mount kit x 4pcs

Screw x 4pcs

# •Installation Requirements

1. HDMI source devices: with HDMI OUTPUT interface, DVD, Ps3 STB, PC etc.

2.Display devices: With HDMI IN PUT port, SDTV, HDTV, projector etc.

3.Network cables:

UTP/STP CAT5/5E/6 network cables, which following the standard of IEEE-568B. Transmission length: CAT5 80m/CAT5E 100m/CAT6 120m.

# •Panel Description 1.Transmitter unit

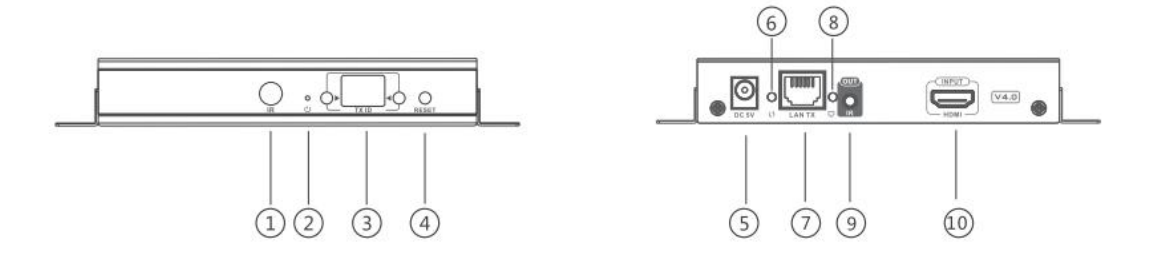

(1)IR receiver window: remote control channel

- 2 Power indicator
- ③TX ID: Mark transmitter unit's channel as a number, indicator of the current TX ID number
- ④ RESET button
- 5 DC5V power input
- 6 Data transmission indicator
- 7 RJ45 signal output
- 8 Connection indicator
- (9) IR blaster extension cable interface
- 10 HDMI signal input

# 2. Receiver unit

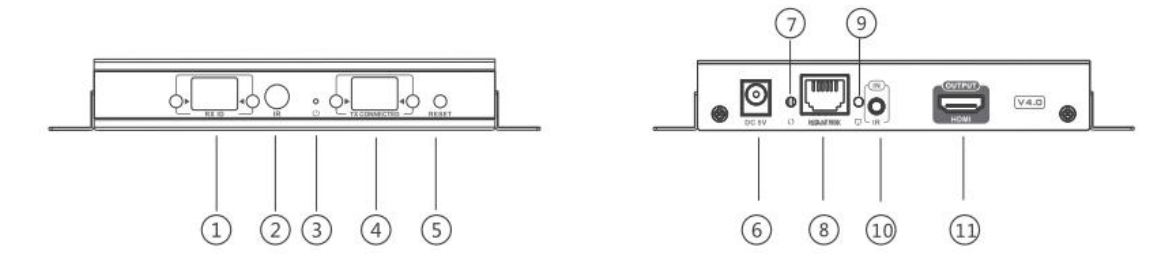

(1)RX ID: Mark receiver unit as a number, indicator of the current RX ID number

②IR receiver window: remote control channel

③Power indicator

(4) TX CON NECTED: Indicate the input channel as a number, and when the channel of receiver as same as the channel of transmitter, transmission connected

**5**PRESET button

6 DC5V power input

⑦Data transmission indicator

8 RJ45 signal input

(9) Connection indicator

10 IR receiver extension cable interface

11HDMI signal output

#### •Installation and Connection

**1.** How to make a CAT5/5E/6 network cable Follow the standard of IEEE-568B:

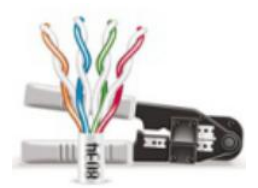

- 1.white and orange; 2. orange; 3. white and green;
- 4. blue; 5. white and blue; 6. green;
- 7. white and brown; 8. brown.

#### 2. Connection Drawing

### 2.1Matrix configuration

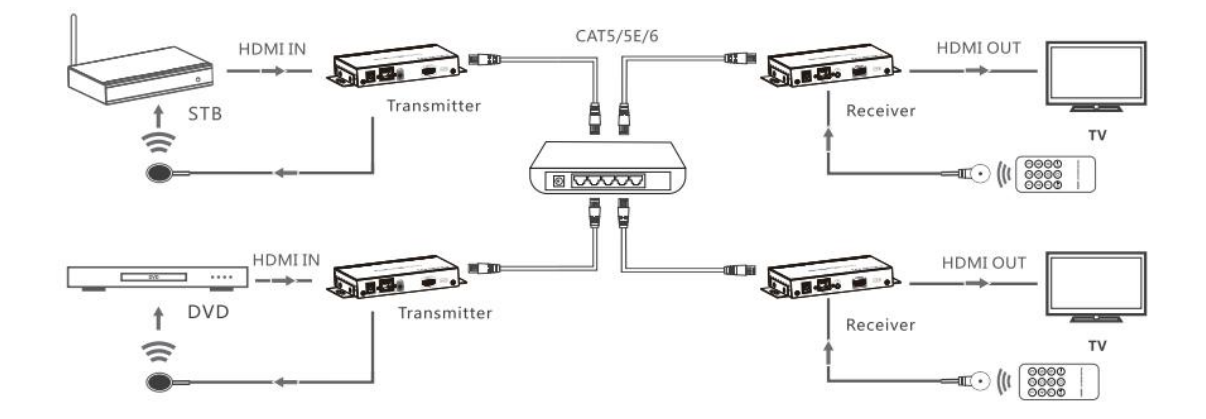

#### [NOTE] : The switch has to support IGMP function

#### 2.2Point-to point configuration

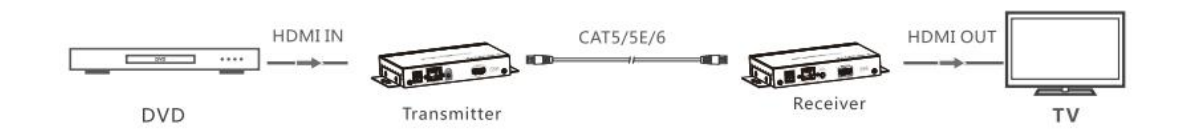

#### 3. IR use guide

#### 3.1IR passback

IR blaster extension cable should plug into the IR-out port of TX (Trans mitter) of this extender matrix, and the IR receiver extension cable should plug into the IR- in port of the RX (Receiver) of this matrix extender. The emitter of IR blaster should as close as possible to the IR receiver window of the signal source device.

# 3.2IR remote control

Using the IR remote controller to set/select the channel of this HDMI Extend er Matrix.

#### 4.Button control

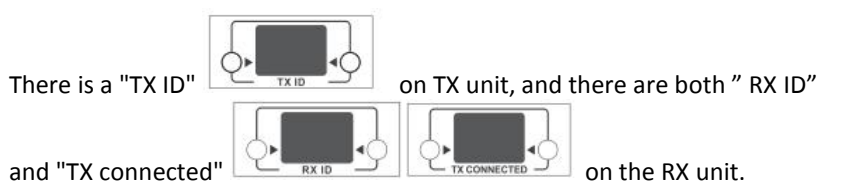

Each of them consists of two Nixie tubes and two buttons (beside the Nixie tube), the left button controls the value of the left Nixie tube, and the right one to control the value of the right Nixie tube. The value of each Nixie tube is from 0 to 9, each button is pressed at a time, the number is ad ded one value. For example, the existing value of TX ID is "00", and press the left button once, also press the right button once, then the value of TX ID is changed to" 11". When the value of "TX connected" on the RX unit is as same as the value of "TX ID" on the TX unit, a connection built between the TX and RX units.

**Short press:** Press to set IGMP group and displ ay the setted value. Product switches automatically to the corresponding IGMP group 5 seconds after the press. **Long press:** Press and keep 3 second s to reset the product.

#### 5.Computer software control use guide

5.1Access to network

Connect your PC/computer with the off-the-shelf IGMP Ethernet switch via a single network cable

5.2PC/computer setting Chang e the PC/computer's IP to 192.168.1.xxx (xxx can be 0 to 25 5) , which as same as the IP segment of TX unit and RX unit.

5.3 Web operation

Open application prog ram "HDbitT E- Matrix C ontrol center ", it displays the interface as Figure I ( Download from the website: http://www.hd bitt.com/d ownload -matrix/).

| evice: 0 | Dev<br>con<br>of th | ice scan page<br>nected device<br>nose devices | : allow you<br>is and set co | to scan tl<br>onfigurati |
|----------|---------------------|------------------------------------------------|------------------------------|--------------------------|
| Name     | TX ID               | RX ID                                          | Hune                         | TX Connected             |
| TI_1     | 90                  | 94                                             | RI-TV41                      | 60                       |
| TX_2     | 86                  | 10                                             | RI_TV32                      | 90                       |
| тх_3     | 60                  | 15                                             | RI_TV37                      | 77                       |
| TX_4     | 77                  | 23                                             | RI_TV60                      | 60                       |
| TX/ R    | X's IP              |                                                |                              | Mode                     |

#### **IP** setting

TX and RX have their own default IP address, TX's IP is 192.168.1.238, and RX's IP is 192.168.1.239. **Generally, it is no need to change the device IP address**, as the system can work normally even though multiple TX units and multiple RX units connected into the system with their default IP address.

If IP setting is really needed, please follow up the operation as Figure 2 (here make an example of TX's IP setting only, RX's setting is the same as TX's )

| Device Scan Time: 3 Se | wp tp                        |                           |                         | Start Scan     |
|------------------------|------------------------------|---------------------------|-------------------------|----------------|
|                        | Device selection             |                           | -                       |                |
| Device: 4              | IX_PORE V                    |                           |                         |                |
| Suns                   | IP Setup                     |                           |                         | TX Connected   |
| TX_1                   | IP: 192 . 168 . 1 . 238      |                           | 32                      | 90             |
| TX_ 2.<br>TX_ 3        | Netmask: 255 . 255 . 255 . 0 | Set IP<br>byclick<br>"Upd | , and<br>king l<br>ate" | save<br>outton |
| TT_ 4                  | Gateway: 192 . 168 . 1 . 254 | 一个                        | 50                      | 77             |
|                        | Chose DHC                    | :Р <b>—</b>               |                         |                |
| ck button "TX_se       | etup",                       |                           |                         |                |

Figure 2

**Device scanning and setting** (here make an example of TX's setting only, RX's setting is same a s TX's) \*Click button "Start Scan", the scanned result shows as Figure 3

| Device: 4 |       | Rz Device: 4- |         |       |           |
|-----------|-------|---------------|---------|-------|-----------|
| Name      | TI ID | RI ID         | Nane    | TX Co | nnected   |
| π_1       | 86    | 10            | RI_TV32 | 90    |           |
| TI_2      | 60    | 15            | RX_IV37 | 86    |           |
| та_з      | 90    | 94            | RX-TV41 | 60    | Scan resu |
| ТХ_4      | 77    | 23            | RX_TV50 | 77    |           |
|           |       |               |         |       |           |

# \* Device Name setting as Figure 4

| Device: 4 | Change Name | -23-    |              |
|-----------|-------------|---------|--------------|
| Nane      |             | Nune    | TX Connected |
| TX_1      | TX 1        | RX_TV32 | 90           |
| TX_2      |             | RX_TV37 | 86           |
| TX_3      | OK Cande    | RX-TV41 | 60           |
| TX_4      |             | RX_TV60 | 77           |
|           |             |         |              |

Figure 4

Device channel (TX ID) setting as Figure 5

| Jevice Scan line: 3 | Seconds                    |                |         | Start Scan   |
|---------------------|----------------------------|----------------|---------|--------------|
| Device: 4           |                            | -Rx Device: 4- |         |              |
| Bune                | TX ID                      | RX ID          | Nane    | TX Connected |
| π_1                 | 87 -                       | 10             | RX_TV32 | 90           |
| π_2                 | 83<br>84<br>85             | 15             | RX_TV37 | 86           |
| TX_3                | 86<br>87<br>88             | 94             | RX-TV41 | 60           |
| TX_4                | 91<br>92<br>93<br>94<br>95 | 23             | RX_TV60 | π            |
|                     | 96<br>97<br>98<br>99       |                |         |              |

Figure 5

Click button "Update" , new configuration saved Pre-operation mode editing , show as Figure 6

| in sector  |                  |              | Bx Device |              |            | Save Mode                          |   |
|------------|------------------|--------------|-----------|--------------|------------|------------------------------------|---|
| _          | Nano             | TI ID        | RI ID     | Nune         | TX Connec  |                                    |   |
|            | TE_1             | 90           | 94        | RI-TV41      | 86         |                                    |   |
|            | TX_2             | 85           | 10        | RI_TV32      | 90         | NEW_MODE01                         |   |
|            | тя_3             | 60           | 15        | RX_TV37      | 77         |                                    |   |
|            | TI_4             | 77           | 23        | EX_TV50      | 60         | OK Cande                           | ] |
|            |                  | for the inpu | ut/output |              | pre<br>Bu  | e-mode, press "OK"<br>tton to save |   |
| urrent Hod | Nune: NEN_BODEDO | SAVE BODE    | IEL. MODE | Salect Mode: | NEN-WODGOO |                                    |   |

Figure 6

# **Operation mode selection setting**

Follow up Figure 7, Click button "Select Mode", to choose the mode needed.

| vice: 0 |       | Rz Device: 0- |         |              |
|---------|-------|---------------|---------|--------------|
| Nane    | TX ID | RX ID         | Sane    | TX Connected |
| TX_1    | 90    | 94            | RX-TV41 | 60           |
| TX_2    | 86    | 10            | RX_TV32 | 90           |
| τχ_3    | 60    | 15            | RI_TV37 | 77           |
| TX_4    | 77    | 23            | KX_TV60 | 60           |

Figure 7

# . FAQ

Q: TV display "Waiting for connection" on the right corner?

A: 1) Please check if the power supply of transmitter and switcher(if used)

is connected, and make sure all connection is correct and well.

2)Please check and make sure receiver's channel number is within transmitter's channel list.

3)Please check and make sure all of the transmitter's channel are different Q: TV display

"Please check the transmitter input signal" ?

A: 1) please check if there is a HDMI signal input of transmitter;

2) Try to connect the signal source directly to display device to see if there is signal output from source device, or change the signal source, HDMI wire and try again.

Q: Display is not fluent, not stable?

A: Please check and make sure your switch is with IGMP function, and the IGMP function is open.

Q: Black screen or no image on displays?

A: Cut off the input of source device, if TV displays "Please check

the transmitter input signal" after about 10 seconds, please connect the source again, change and try another resolution.

| Item                 | Specification                                                                             |
|----------------------|-------------------------------------------------------------------------------------------|
| HDMI signal          | HDMI1.3,compliant to HDCP                                                                 |
| Network bandwidth    | 18Mbps                                                                                    |
| Supported resolution | 480i@60Hz, 480p@60Hz, 576i@50Hz, 576p@50Hz,<br>720p@50/60Hz, 1080i@50/60Hz, 1080p@50/60Hz |
| Audio Format         | PCM                                                                                       |
| TMDS signal          | 0.7-1.2Vp-p                                                                               |
| DDC signal           | 5Vp-p                                                                                     |
| Remote control       | Support                                                                                   |
| IR pass-back         | Supports 20~60KHz IR devices                                                              |
| Matrix configuration | Up to 100 source signals can be connected and switched to infinite output                 |
| Power supply         | 5V/2A                                                                                     |
| Power consumption    | TX < 4W ; RX < 4W                                                                         |
| Weight               | TX260g ; RX250g                                                                           |
| Protection           | Lightning Protection<br>Surge Protection<br>ESD protection                                |
| Dimensions (LxWxH)   | 133.8x83.8x23.8mm                                                                         |
| Working temperature  | 0~60°C                                                                                    |
| Storage temperature  | -20~7(TC                                                                                  |
| Relative humidity    | 0~95%(no condensation)                                                                    |
| Color                | Black                                                                                     |

#### • Specification

#### Disclaimer

The product name and brand name may be registered trademark of related manufactures. <sup>™</sup> and <sup>®</sup> may be omitted on the user manual. The pictures in this user manual a re just for reference. The terms HDMI, HDMI High-Definition Multimedia Interface, and the HDMI Logo are trademarks or registered trademarks of HDMI Licensing Administrator, Inc. We reserve the rights to make changes without further notice to a product or system described herein to improve reliability, function or design.